# Core - Adding Adjustment Types

### What is an Adjustment?

An adjustment is a non-taxable reimbursement or charge for an employee. There are reoccurring adjustments such as child support payments, levies, or fees which are set up under the Employee record. There are also one-time adjustments such as equipment fees and reimbursements that are entered in the time entry part of pay/bill.

Before adjustments can be added to an Employee, Order, Assignment, or timecard, the adjustment type must first be added in Core administration.

#### Pre-set Adjustment Types:

The following list of adjustments are already set up in Core

401k 401kMatch AdvanceBnk AuthAdj Checking1 Checking2 ChildSupt1 ChildSupt2 ChildSupt3 Dental DHFee Equipment Garnish1 Garnish2 Garnish3 IRA Levy Medical Mileage Parking Per Diem PerCheck ReissueFee SubPush VendorST

How to Set Up an Adjustment Type in Administration:

1. Navigate to All options > Administration > Adjustment.

| Administration                                                                                                    |                                                                                          |                                                                   | ▶ tasks appoint                                                                        | ments social er          | nail 🕂 🔻                                                                                                    | ວ + |
|----------------------------------------------------------------------------------------------------|------------------------------------------------------------------------------------------|-------------------------------------------------------------------|----------------------------------------------------------------------------------------|--------------------------|----------------------------------------------------------------------------------------------------|-----|
| accruals                                                                                                    | Find a message                                                                           | 25 items avai                                                     | lable                                                                                  |                          |                                                                                                    | +   |
| adjustment                                                                                                    | 401k                                                                                     | core adjustm                                                      | ent setup                                                                              | Q default rule           | es +                                                                                                    | / × |
| authorities<br>company<br>employers<br>external services<br>interest code<br>interest code                                                                                                    | 401AMARCH<br>AdvanceBhk<br>AuthAdj<br>Checking1<br>Checking2<br>ChildSupt1<br>ChildSupt2 | Adjustment<br>Adj Id<br>Category                                  | 401k<br>1<br>Retirement against Gross<br>401(k) Retirement Plan                        |                          | No Records Found                                                                                                    |     |
| interview questionnaire<br>job title<br>message<br>multiplier code                                                                                                    | ChildSupt3<br>Dental<br>DHFee<br>Equipment<br>Garnish1<br>Garnish2                       | Hier<br>Active                                                    | ×                                                                                      |                          |                                                                                                    |     |
| <ul> <li>personal access tokens</li> <li>required document</li> <li>sales team</li> <li>web user account</li> <li>worker comp code</li> </ul>                                                                                                    | Garnisho<br>IRA<br>Levy<br>Medical<br>Mileage<br>Parking<br>Per Diem<br>Per Check        | Will this adjustmen<br>Is this adjustment a<br>Does this adjustme | t be set up on the employee :<br>I federal tax levy?<br>nt require a linked authority? | file?                    | in a constant of the second second seco |     |
| employee                                                                                                    | ReissueFee<br>SubPush<br>VendorST                                                        | Should this adjustm                                               | nent collect for missed pay pe                                                         | riods?<br>ect deposit?   | No.                                                                                                    |     |
| order                                                                                                    |                                                                                          | Will this adjustmen<br>Date?                                      | t be calculated off of Check D                                                         | ate instead of Weekend   | Yei                                                                                                    |     |
| assignment                                                                                                    |                                                                                          | If this adjustment s<br>be in?                                    | hould show on an employee'                                                             | s W2, what box should it | 12                                                                                                    |     |
| contact                                                                                                    |                                                                                          | If this adjustment s<br>labeled?                                  | hould show on an employee'                                                             | s W2, what should it be  | D                                                                                                    |     |
| calendar                                                                                                    |                                                                                          | What is the default                                               | maximum that should be tak                                                             | en out over a year?      |                                                                                                    |     |
| reports                                                                                                    |                                                                                          | What is the default                                               | maximum that should be tak                                                             | en out over a month?     |                                                                                                    |     |
| all options Note: Note: Not |                                                                                          | What is the default                                               | maximum that should be tak                                                             | en out over a pay        |                                                                                                    |     |

- 2. Select the + icon in the upper right corner to add a new adjustment.
  - Setup is split into three sections:
    - Core Adjustment Setup
    - Additional Setup
    - Default Rules
- 3. Enter Basics under Core Adjustment Setup.

| core adjus  | stment setup       | Q, |
|-------------|--------------------|----|
| Adjustment  | 1                  |    |
| Adj Id      |                    |    |
| Category    | 1                  | Ŧ  |
| Description | 1                  |    |
| Hier        | CompanyName - Temp | -  |
| Active      |                    |    |

- Enter a unique name for adjustment:
  - Ex. ChildSupt1 or BadgeFee
  - This field is limited to a max of 10 characters.
  - This field does appear on employee check stubs.

- Keep in mind that only one of each type of adjustment can be added to an Employee record, so for adjustments such as child supports where there may be multiple, you will need to create childsupt1, childsupt2, etc. depending on the number needed.
- Category
  - This field determines how this adjustment behaves.
  - Keep in mind the billable, adjust net, adjust gross, and benefit fields when selecting a category.
- Description
  - A field used to describe and expand on the purpose of the adjustment.
- Hier
  - Hier is short for Hierarchy.
  - This field allows you to select where this adjustment is visible.
  - Ex. A 401k might only be applicable to internal staff so if you adjust the Hier of the adjustment to be only the class side of your database, then it can't be accidentally picked on the temp side.

#### • Active Check Box

- This check box determines whether this adjustment is available to be chosen when adding adjustments to records or timecards.
- Uncheck this box when you no longer want an adjustment to be able to be chosen. This will leave the adjustment in a deactivated state.
- 4. Select options under Additional Setup:
  - Begin by answering: Will this adjustment be set up on the employee file?
    - If yes, this adjustment will set as a reoccurring adjustment on the employee file.
      - If you are selecting 'Yes,' you will have to answer an additional 12 questions that relate to the adjustment.

| additional setup                                                                 |     |
|----------------------------------------------------------------------------------|-----|
| Will this adjustment be set up on the employee file?                             | Yes |
| Is this adjustment a federal tax levy?                                           | No  |
| Does this adjustment require a linked authority?                                 | No  |
| Should this adjustment collect for missed pay periods?                           | No  |
| Will this adjustment be used for a secondary direct deposit?                     | No  |
| Will this adjustment be calculated off of Check Date instead of Weekend<br>Date? | No  |
| If this adjustment should show on an employee's W2, what box should it be in?    |     |
| If this adjustment should show on an employee's W2, what should it be labeled?   |     |
| What is the default maximum that should be taken out over a year?                |     |
| What is the default maximum that should be taken out over a month?               |     |
| What is the default maximum that should be taken out over a pay                  |     |

- If no, this adjustment can only be added to timecards.
  - If you are selecting 'No,' the only additional question to answer is what type of sales tax should be calculated, if applicable (if you have any questions on tax information, please contact a tax professional or your finance department for more information).
     Save, and then your adjustment setup is complete

| additional setup                                                                                      |         |
|----------------------------------------------------------------------------------------------------|---------|
| Will this adjustment be set up on the employee file?                                                  | No      |
| If this adjustment is billed in a region with sales tax, what type of sales tax should be calculated? | Goods 👻 |
|                                                                                                    |         |

- 5. Enter Default Rules.
  - Default rules are only available for those adjustments that will be set up on the Employee record.

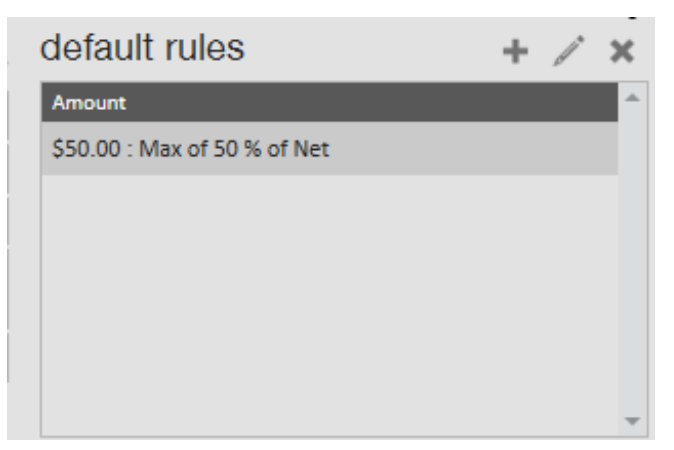

• Default rules allow you to save time by setting up amount and maximum amount information. This will not be applicable to all adjustments.

- Select the + icon next to Default rules to add a rule.
- This will open the adjustment rule window, enter your adjustment amount:

| Amount Type            |                                                                                         |                                                                                                    |                                                                                                    |                                                                                                    |                                                                                                    |
|------------------------|-----------------------------------------------------------------------------------------|----------------------------------------------------------------------------------------------------|----------------------------------------------------------------------------------------------------|----------------------------------------------------------------------------------------------------|----------------------------------------------------------------------------------------------------|
|                        |                                                                                         | Amount                                                                                                 | Ar                                                                                                    | nount Type                                                                                                    |                                                                                                    |
| Dollars                | -                                                                                       | 50                                                                                                    | F                                                                                                    | ercent of                                                                                                    |                                                                                                    |
| total:                 | -                                                                                       | Deduct from                                                                                            | total:                                                                                                    | Net Pay                                                                                                    |                                                                                                    |
| is rule 🔾 Only apply w | hen a coi                                                                               | ndition is met                                                                                         |                                                                                                    |                                                                                                    |                                                                                                    |
|                        |                                                                                         |                                                                                                    |                                                                                                    |                                                                                                    |                                                                                                    |
| 1                      | total:<br>rule if all of the adjustm<br>Iy this rule<br>is rule $\bigcirc$ Only apply w | total:<br>rule if all of the adjustment can<br>ly this rule<br>is rule $\bigcirc$ Only apply when a co | total: Deduct from<br>rule if all of the adjustment can be deducted<br>Iy this rule<br>is rule $\bigcirc$ Only apply when a condition is met | total: Deduct from total: Deduct from total: Deduct from total: Note: Note: No | total: Deduct from total: Net Pay Trule if all of the adjustment can be deducted Iy this rule is rule $\bigcirc$ Only apply when a condition is met |

 $\circ~$  This example shows a deduction amount of 50 dollars but no more than 50%

of the employees net pay

## **Related Articles**